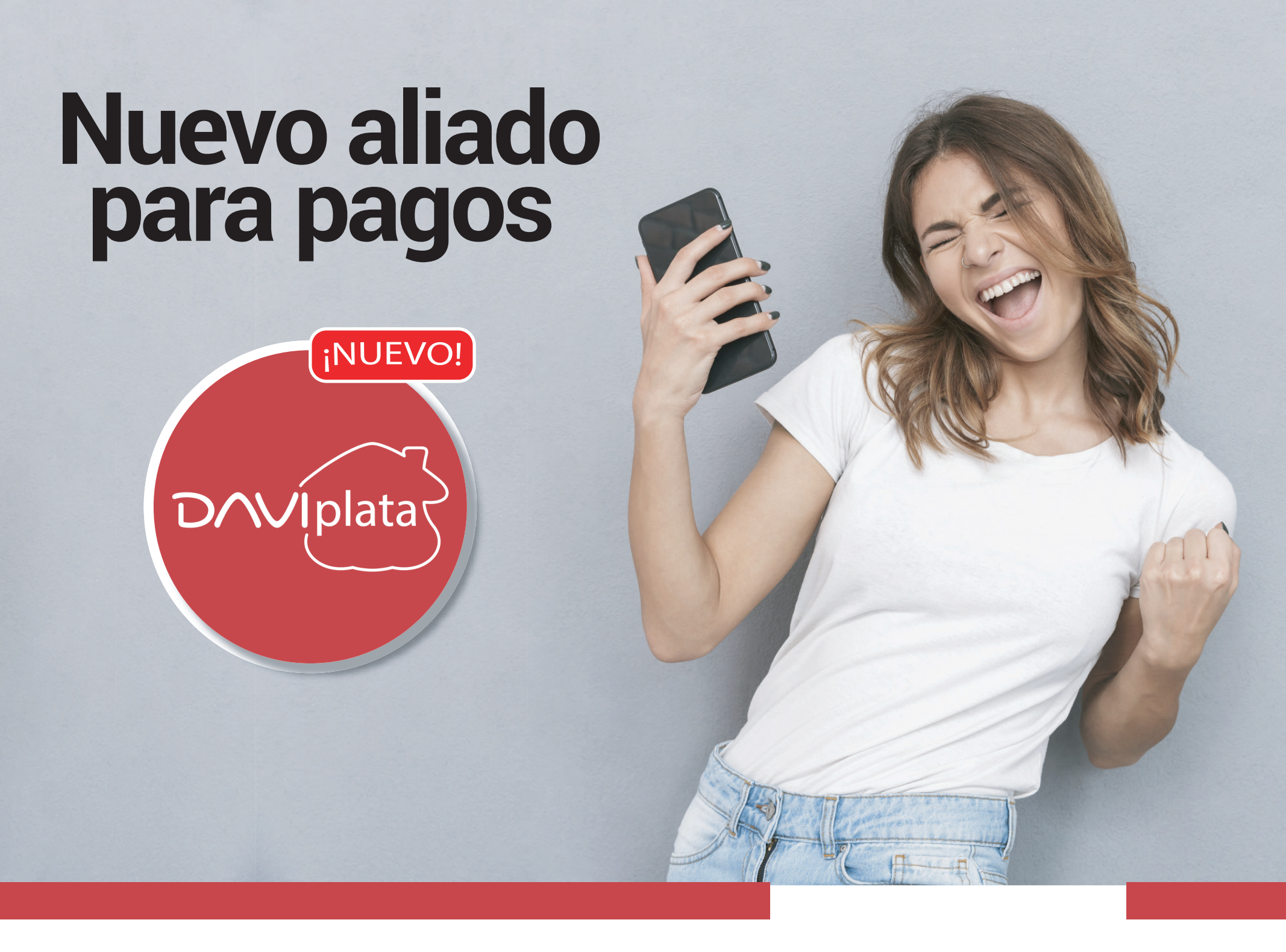

Si tienes la app de Daviplata, desde ahora podrás realizar el pago de Tu Crédito ACR a través de ella. Sigue los siguientes pasos desde la app de Daviplata:

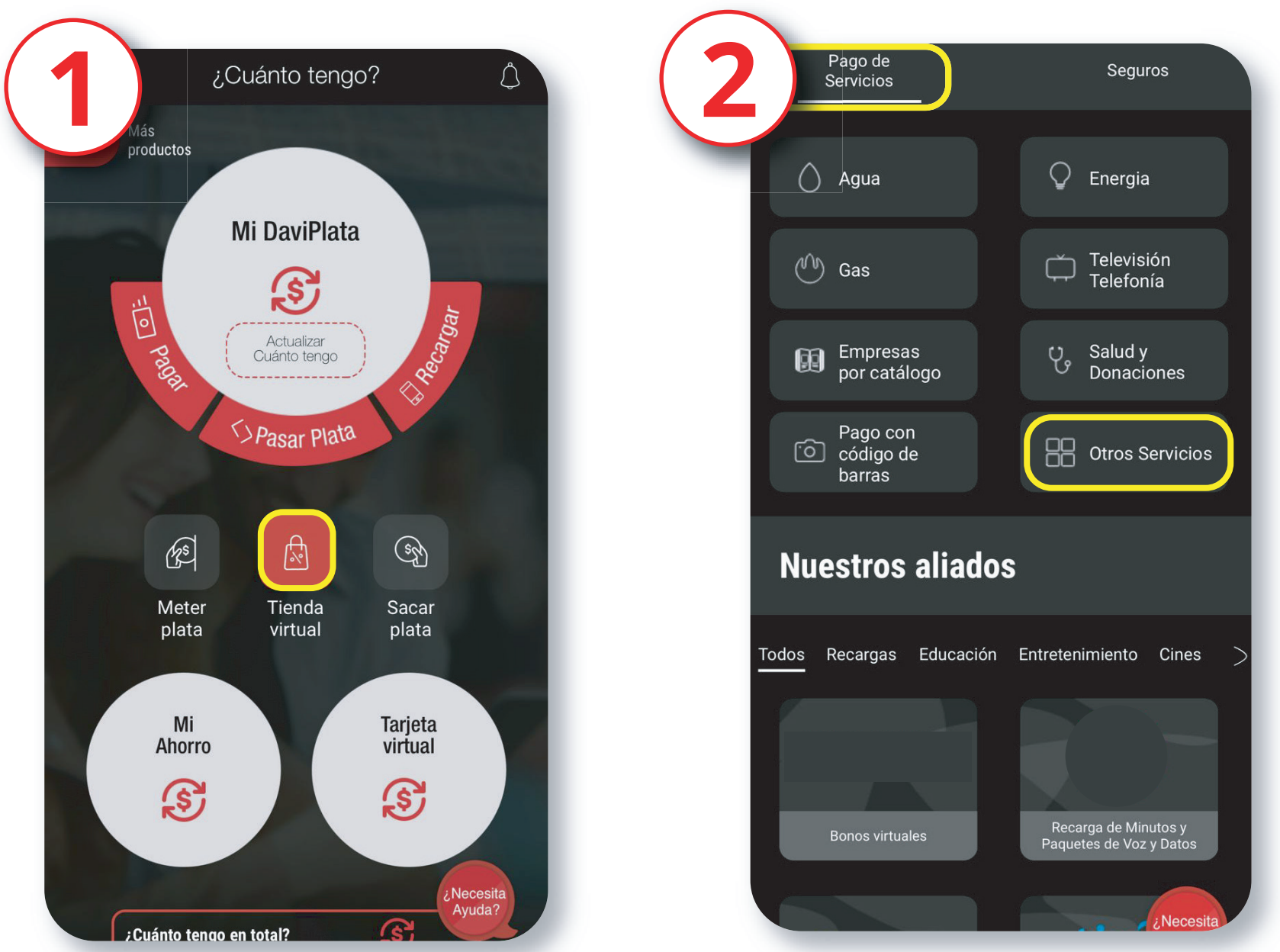

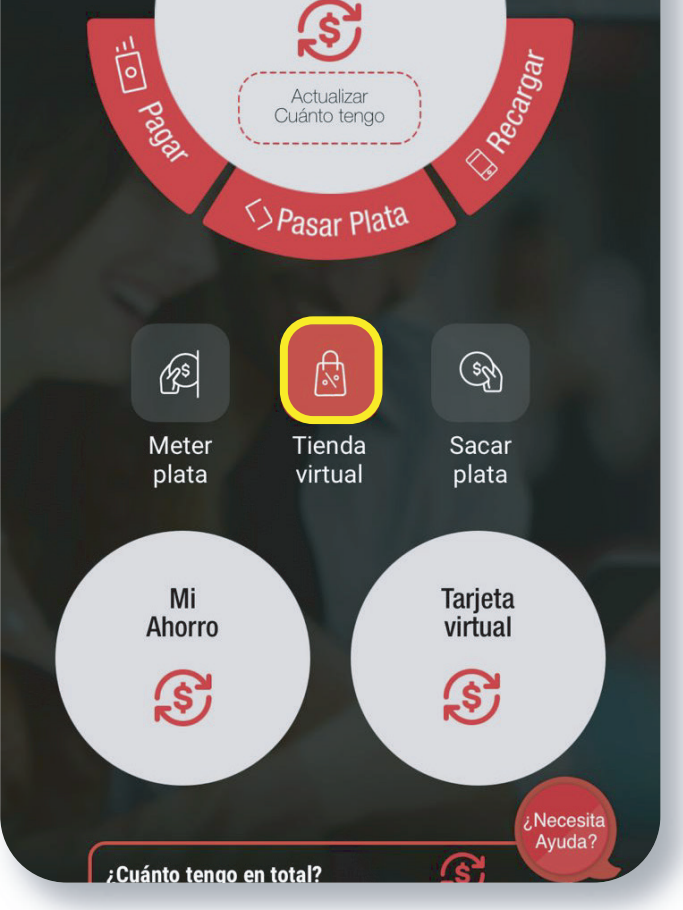

## Haz click en "tienda virtual"

| 3 Acr                                                   |
|---------------------------------------------------------|
| ACR PLUS SAS                                            |
| ACREDITTA SAS                                           |
| COMFACRED/TO BOX                                        |
| CONJUNTO CERRADO VERACRUZ                               |
| VERACINUZ 1 ETAPA                                       |
| HERMANAS MERCEDARIAS DEL                                |
| EXAMPLE AND EXCRAMENTO<br>EDEAM RECAUDO ACREDITACIÓN DE |
| INVERSIONES MONTE SACRO                                 |
| qwertyuiop                                              |
| asdfghjklñ                                              |
|                                                         |
| 123 😄 espacio buscar                                    |

## Elige "pago de servicios" y luego "otros servicios"

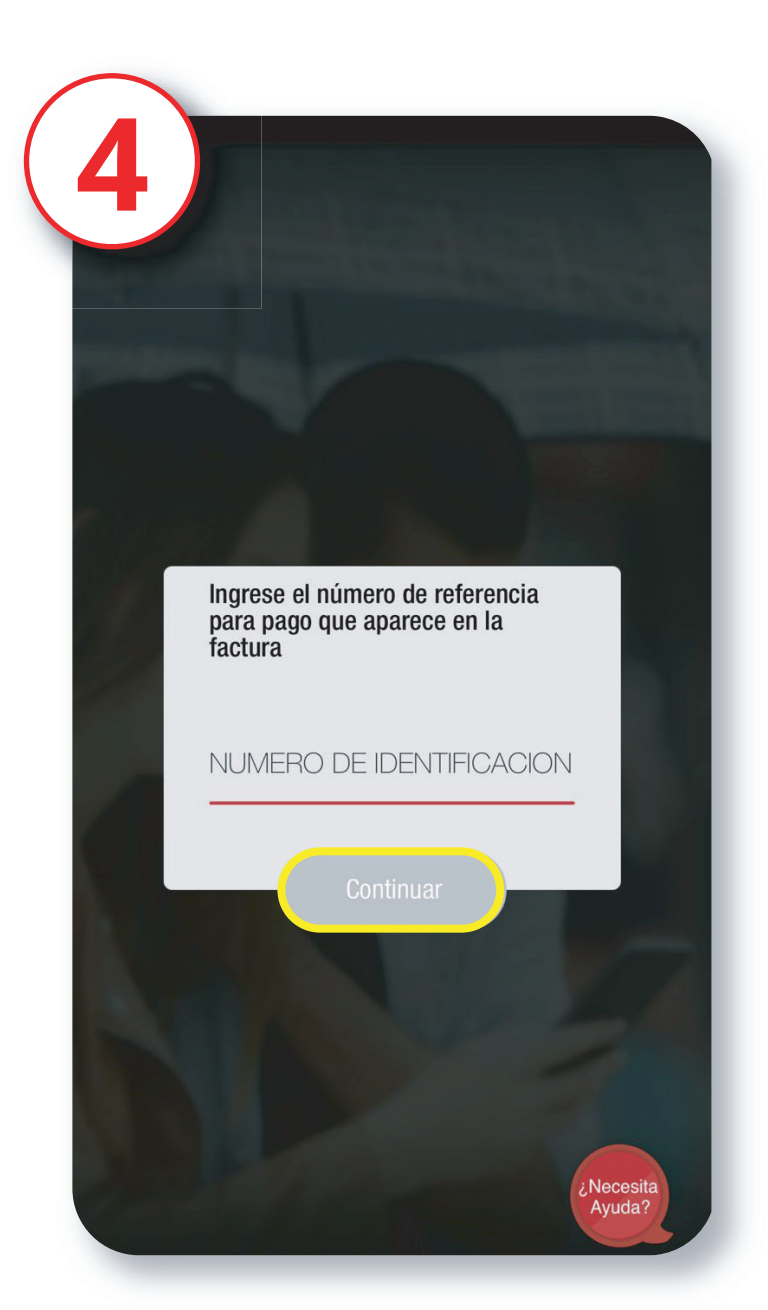

## Escribe el nombre del convenio ACR PLUS SAS

## Ingresa como número de referencia de pago tu número de cédula

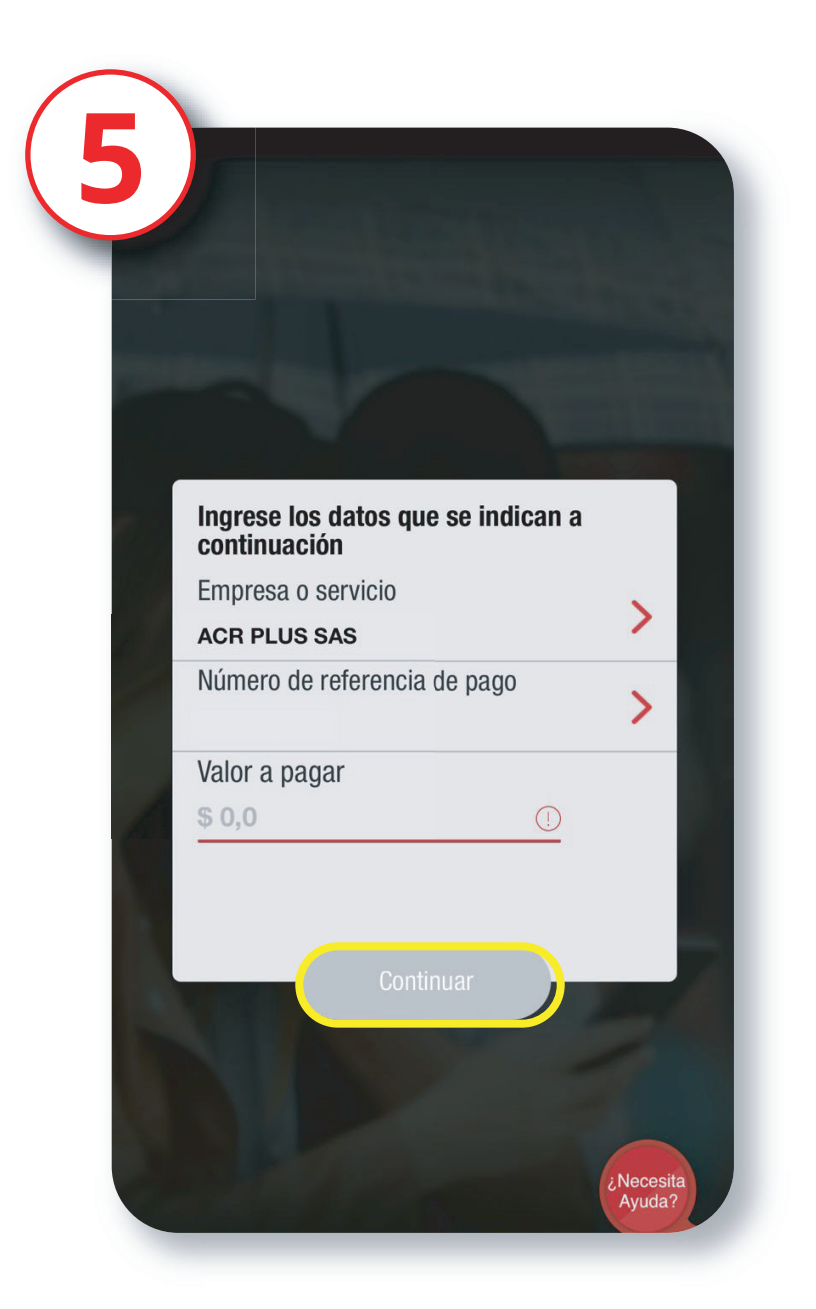

Digita el valor de la cuota a pagar y de click en "continuar"

Recuerda que tu pago realizado por nuestros canales digitales y corresponales se verán reflejados 24 horas después de realizada la transacción.

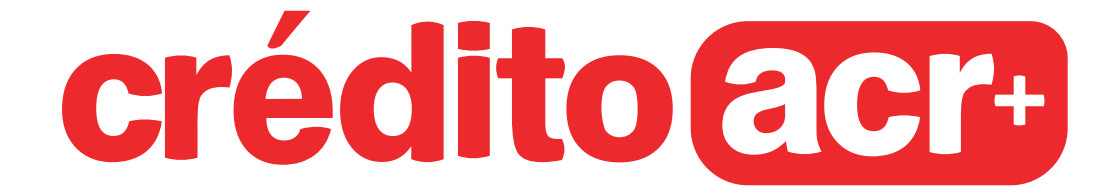